## ACDP Connecting Device Steps

## 1. Open the Bluetooth and connect the WiFi;

| .ell 中国科 | 3动 <b>令</b>    | 11:55<br>Settings | ۲        | -<br>0 \$ | □<br>86% | × |
|----------|----------------|-------------------|----------|-----------|----------|---|
| ≁        | Airplane Mode  |                   |          | (         | σ        |   |
| ?        | WLAN           | HUAW              | /EI-B315 | 5-8/      | AD0      | > |
| *        | Bluetooth      |                   |          |           | On       | > |
| ((1))    | Cellular       |                   |          |           |          | > |
| ୍ବ       | Personal Hotsp | ot                |          |           | Off      | > |
|          | Carrier        |                   | CHINA N  | /OE       | BILE     | > |
|          |                |                   |          |           |          |   |
|          |                |                   |          |           |          |   |
|          |                |                   |          |           |          |   |

2 Open the ACDP on your phone and click setting as the following icon;Click "Initial use settings"

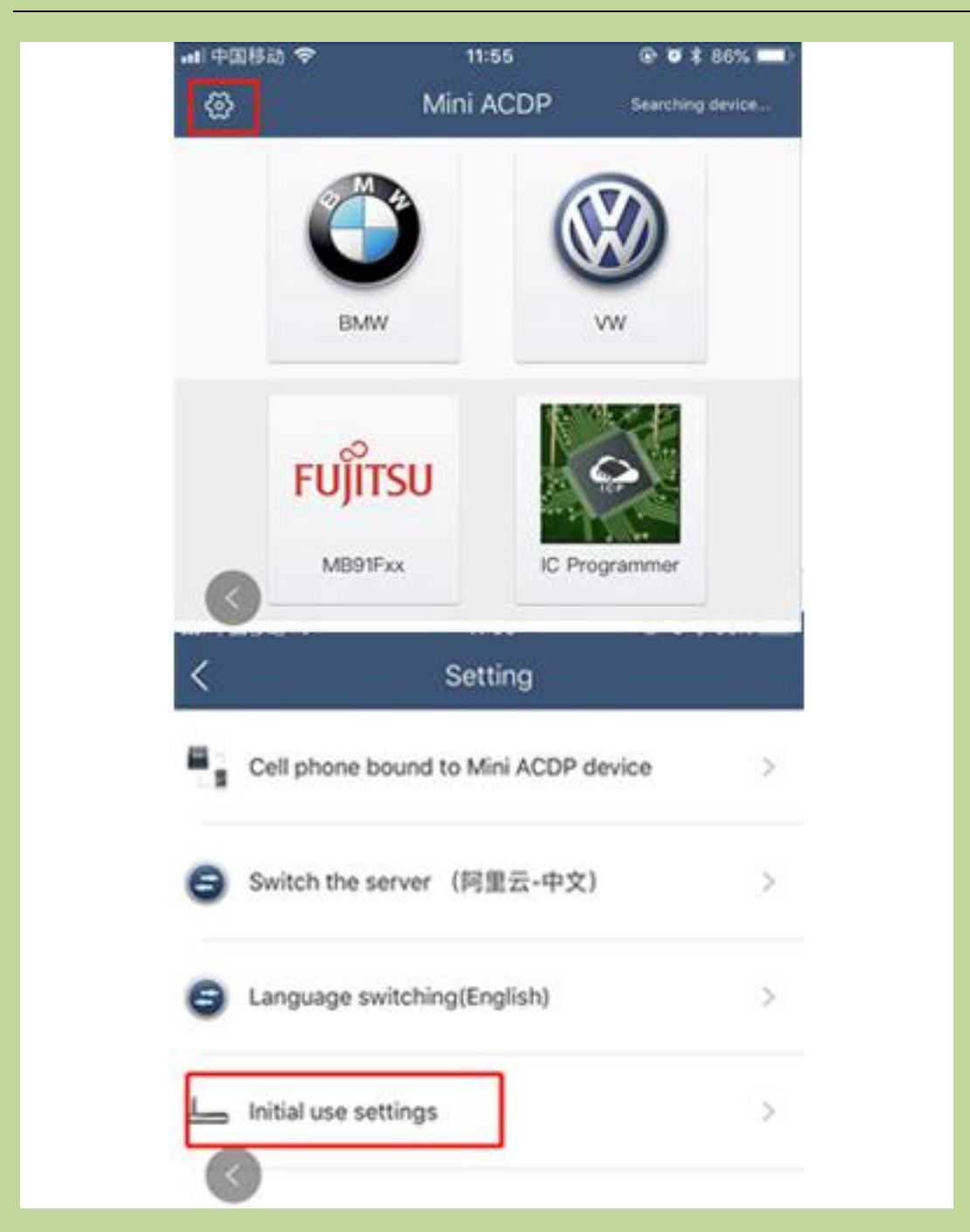

**3** Following the directions: press and hold the "SET" button on the ACDP device for about 7s till the device's buzzer sounds, then release the "SET" button. Then click "Next";

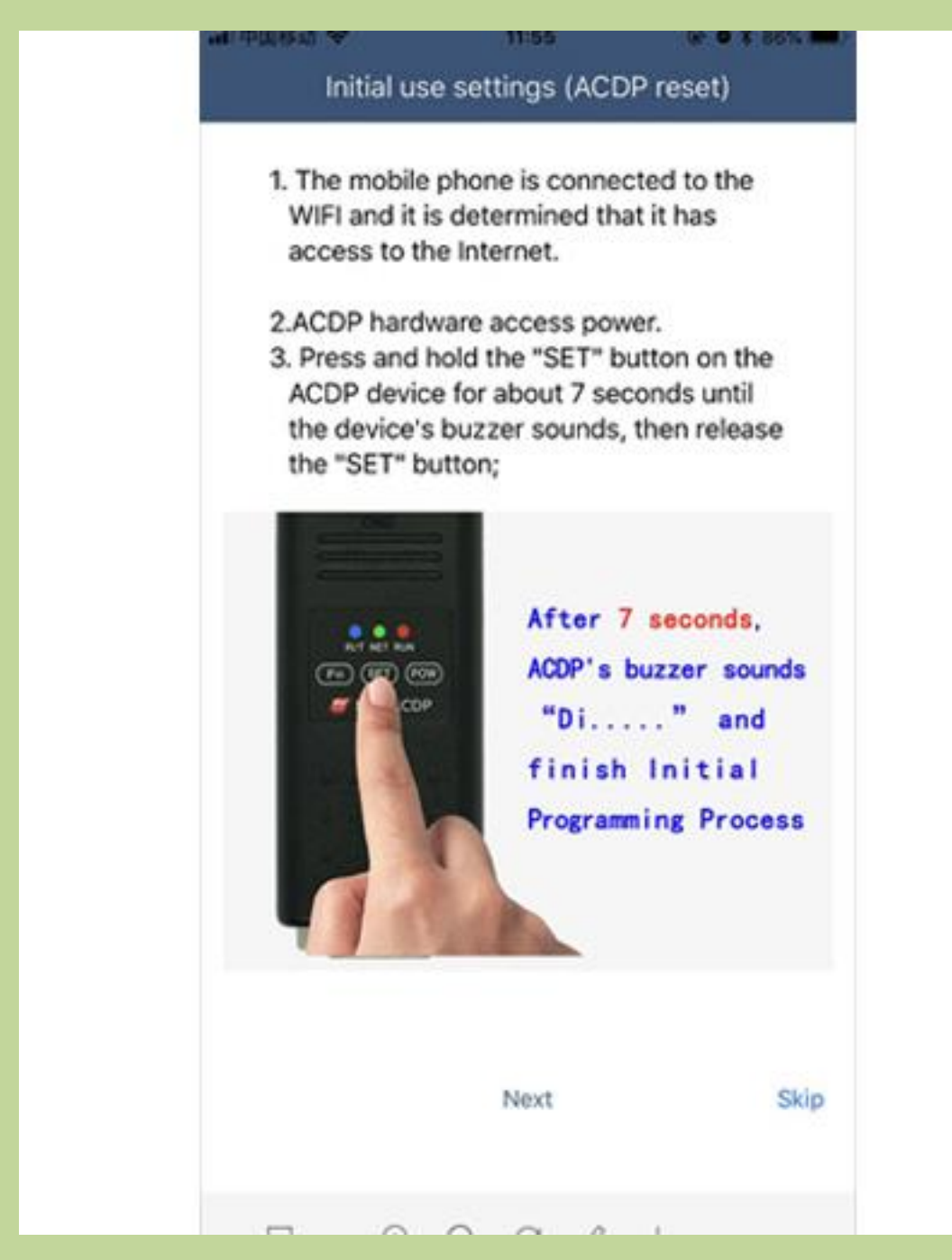

4. Choose the device;

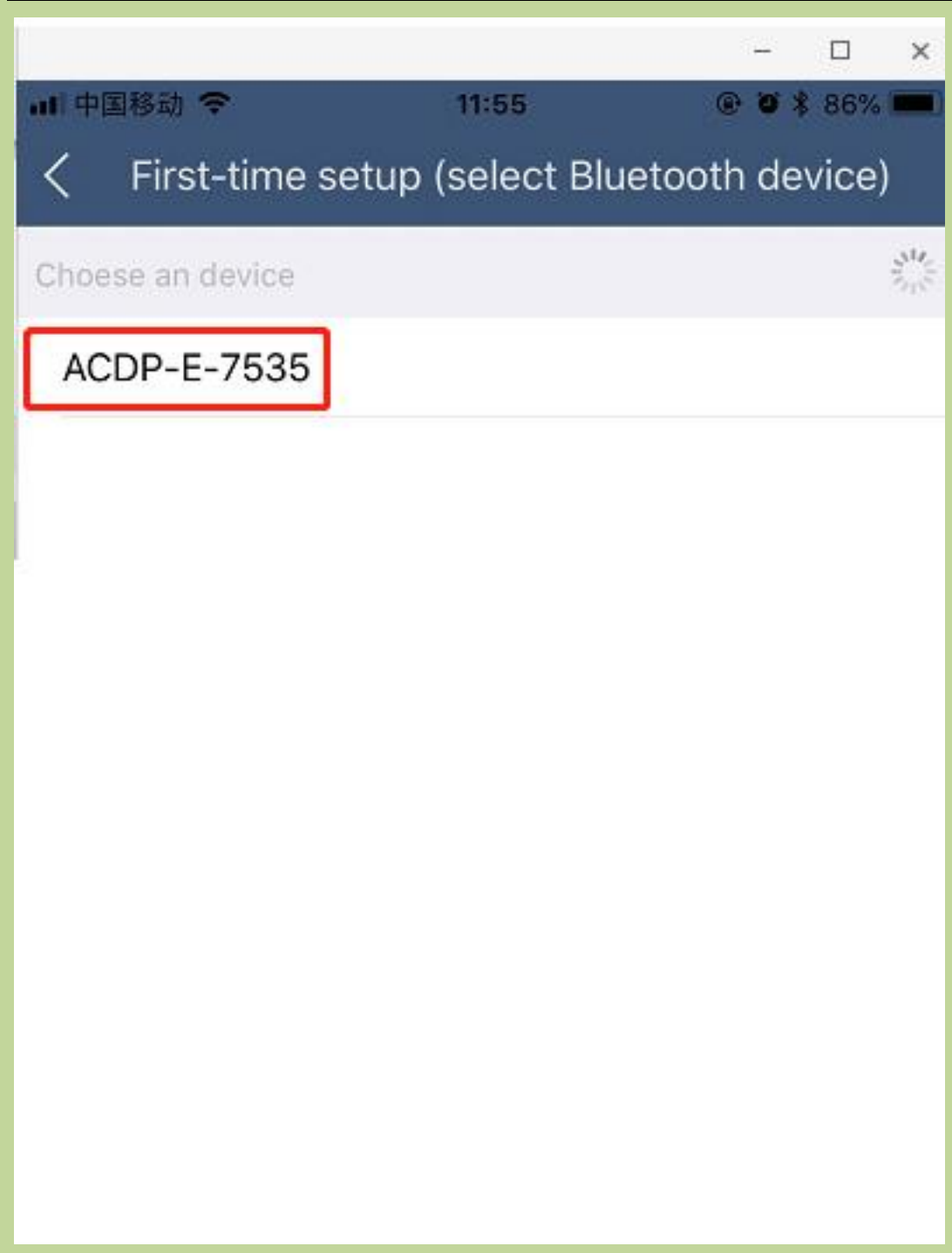

5 Enter the password of WiFi, then click "Start configuration";

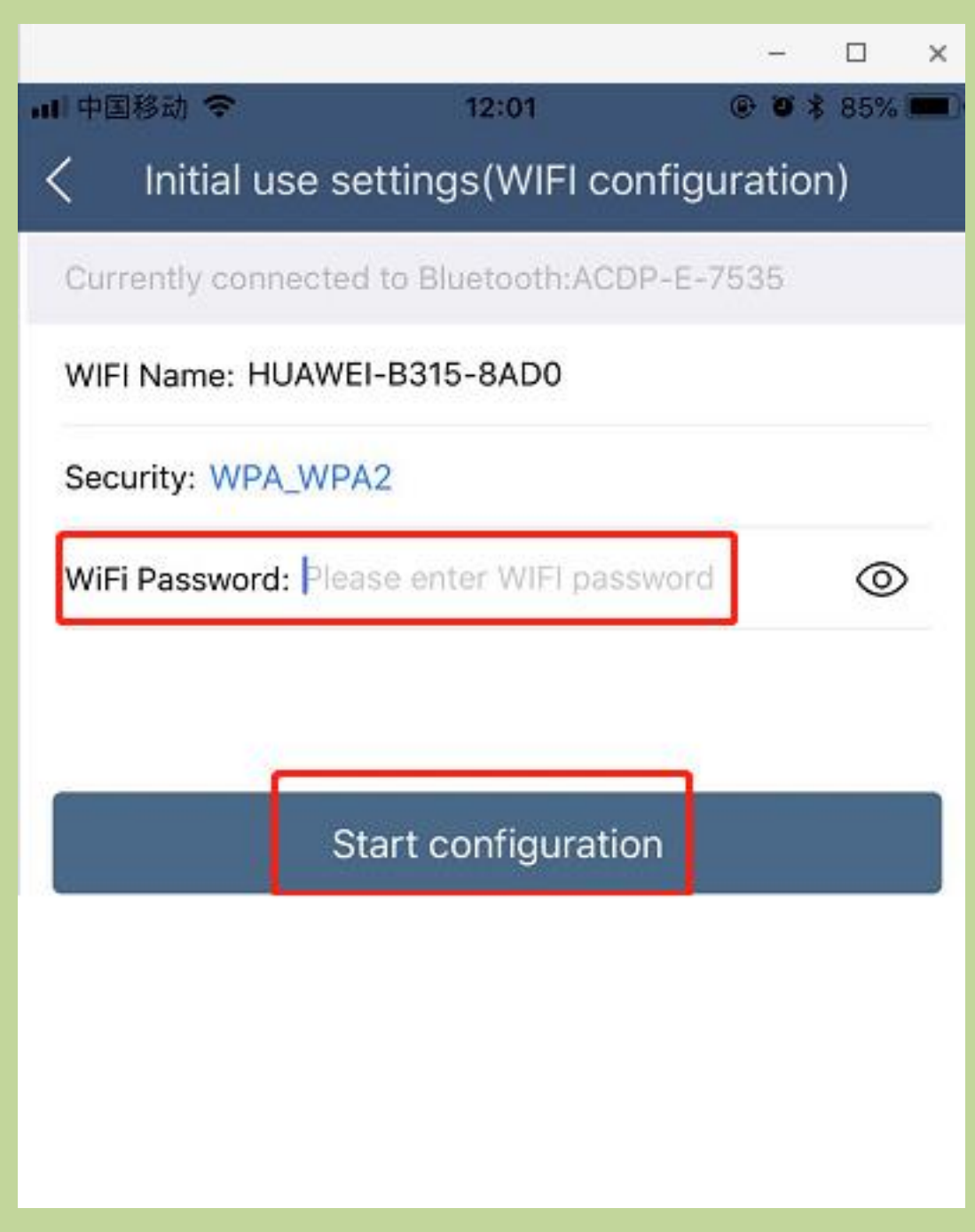

**6** Sond the device;

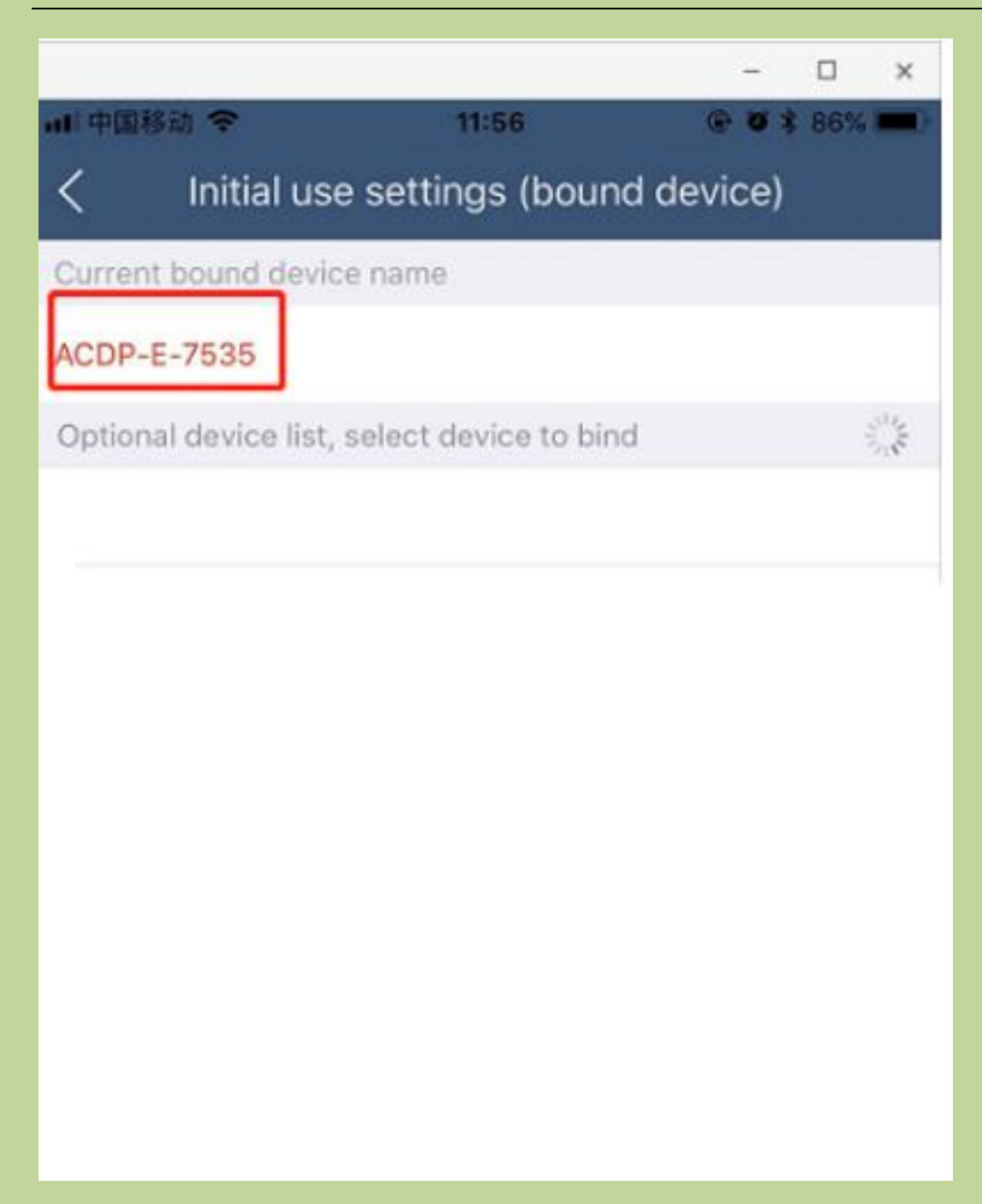

7 Bonded successful as the following.

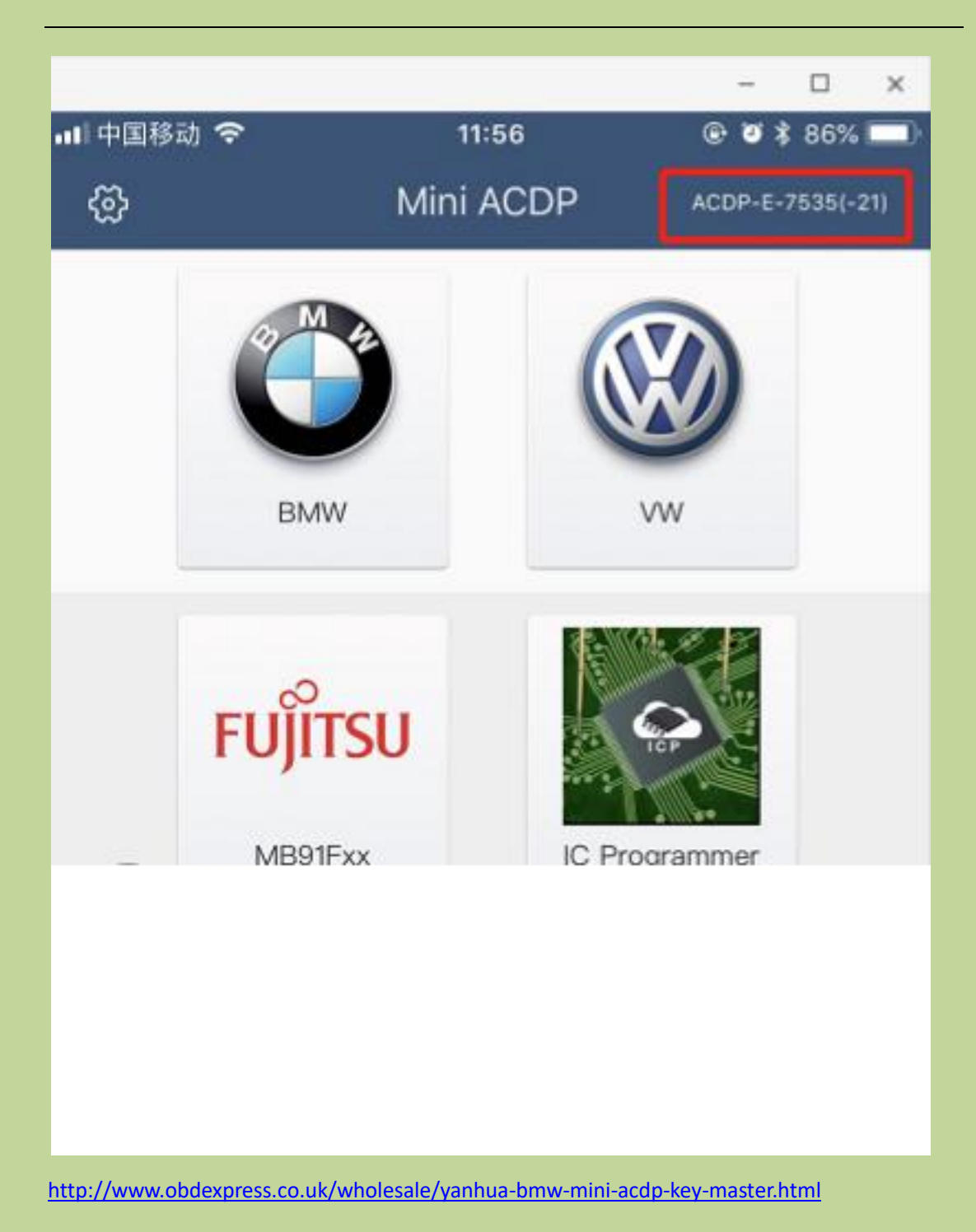